Δημιουργήστε στην επιφάνεια εργασίας (αν δεν υπάρχει) έναν φάκελο με όνομα arxeia11

Ανοίξτε τον Επεξεργαστή κειμένου – Notepad++

Δημιουργήστε ένα κενό έγγραφο κειμένου και αποθηκεύστε το μέσα στον φάκελο arxeia11 με όνομα w02b και επέκταση html (δηλαδή το πλήρες όνομα του αρχείου θα είναι w02b.html)

Πληκτρολογήστε το παρακάτω κείμενο μέσα στο Αρχείο HTML w02b.html

```
<html>
 <head>
 <title>Epyaoía 2b</title>
  <meta charset='UTF-8'>
  </head>
  <body>
   Αυτή είναι μια παράγραφος με στοίχιση στο κέντρο.
   Προσθέτω στην ετικέτα <mark>&lt;</mark>p<mark>&gt;</mark> την ιδιότητα
   <span style='color: rgb(255, 0, 0);'>align='center'</span>. 
   align='left'>Αυτή είναι μια παράγραφος με αριστερή στοίχιση.
   Προσθέτω την ιδιότητα <big>align='left'</big> στην ετικέτα <br/>
<code>&lt;p&gt;</code> 
   Aυτή είναι μια παράγραφος με δεξιά στοίχιση.
   Προσθέτω την ιδιότητα <u>align='right'</u> στην ετικέτα &lt;p&gt; 
   Αυτή είναι μια ευθυγραμμισμένη παράγραφος.
   Προσθέτω την ιδιότητα <code>align='justify'</code> στην ετικέτα &lt;p&gt; 
  </body>
</html>
```

Αποθηκεύστε το αρχείο και μετά ανοίξτε το με τον φυλλομετρητή. Το αποτέλεσμα που θα εμφανιστεί στον φυλλομετρητή πρέπει να είναι όμοιο με αυτό της ακόλουθης εικόνας.

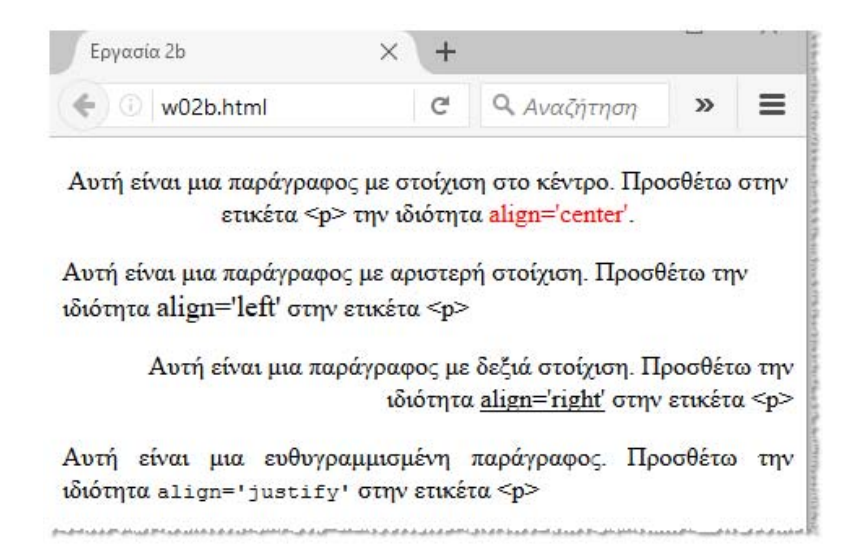

## <u>Ερωτήσεις</u>

- 1. Εξηγήστε τι κάνει η ιδιότητα align όταν προστίθεται στην ετικέτα
- 2. Τι χαρακτηριστικό δίνει στην εμφάνιση της σελίδας το <span style='color: rgb(255, 0, 0);'>
- 3. Εξηγήστε τι κάνουν οι ετικέτες <big>, <u> και <code>

| Δώστε τις απαντήσεις των ερωτήσεων 1, 2<br>και 3 στα σχόλια: | Αρχείο: | Ανοζήτηση Δεν επιλέχθηκε αρχείο. |
|--------------------------------------------------------------|---------|----------------------------------|
|                                                              | Σχόλια: |                                  |
|                                                              |         |                                  |
|                                                              |         | Αποθήκευση Ακύρωση               |